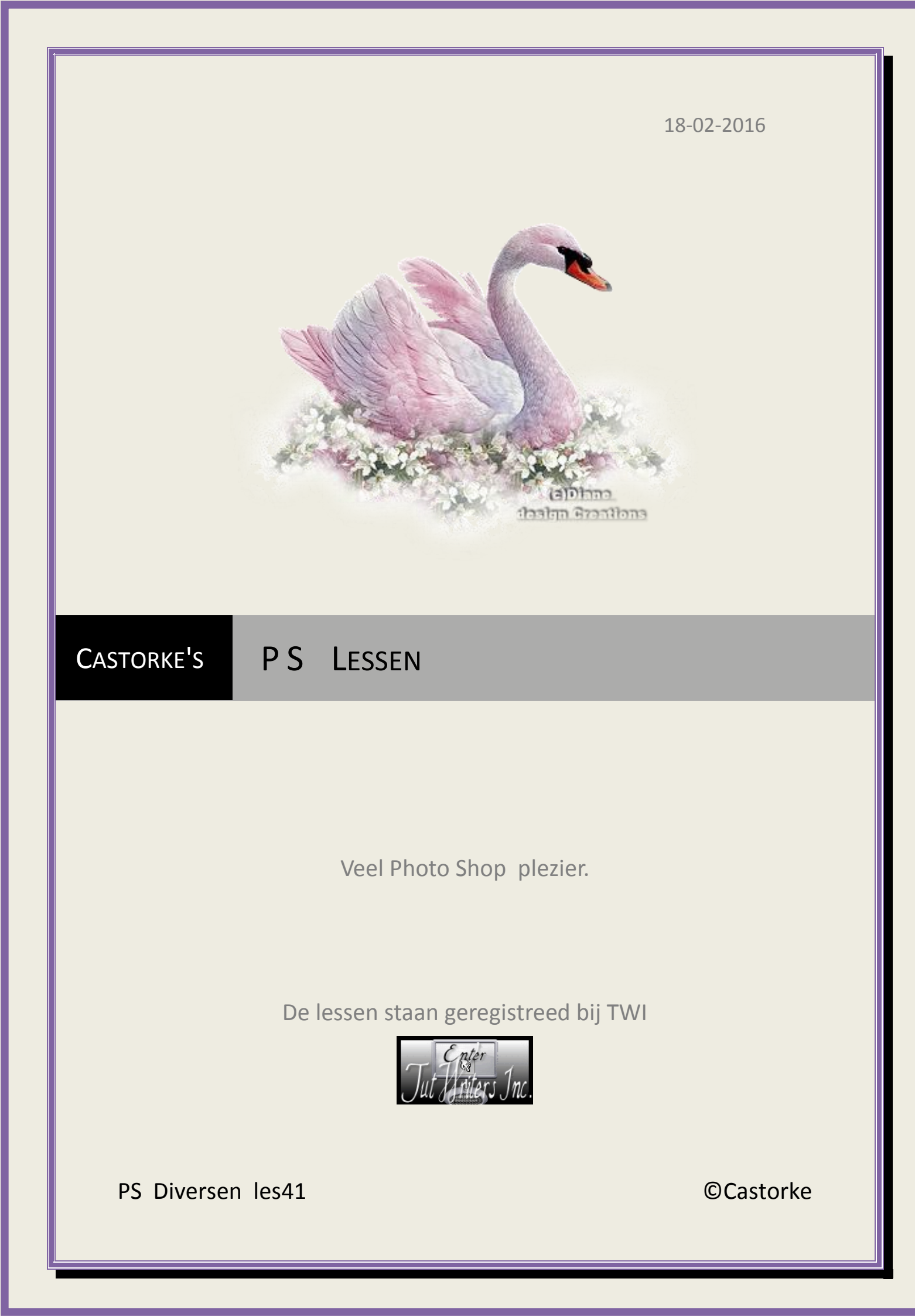

ps\_diversen\_p2\_les41

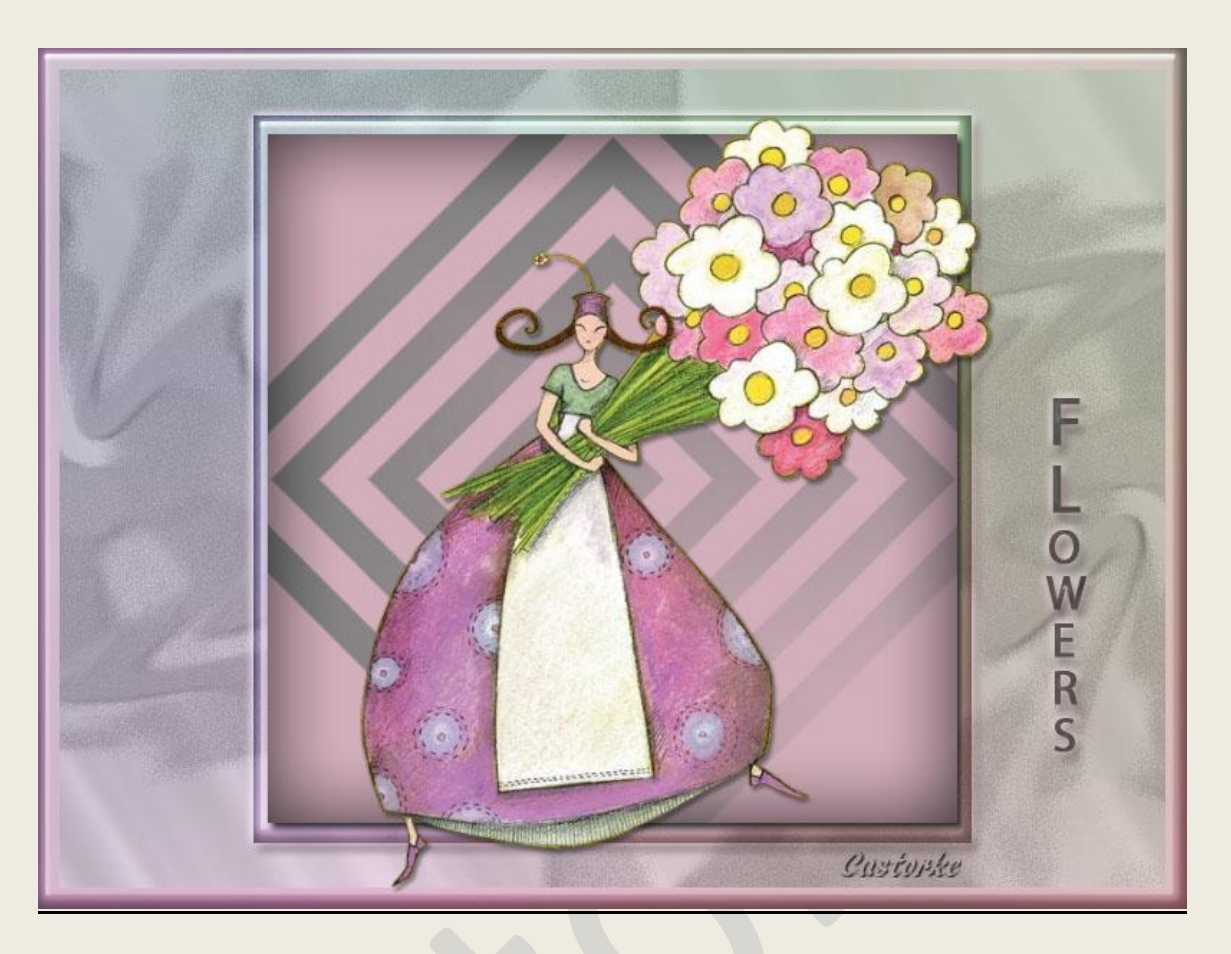

# PS - Diverse - Les 41

Is door mezelf gemaakt met CS6 kan best met een ander PS programma gemaakt worden. Iedere gelijkenis berust op louter toeval.

Materiaal:

Tubes: Fant\_Flowers\_CibiBijoux , Castorke

Credits vind je hier.

Met dank aan de tubeuses. Met dank voor de credits. Respecteer hun werk, gelieve dan ook niets aan de <u>tubes</u> en de <u>bestandsnaam</u> te veranderen. De credits behoren tot de originele Artist of maker. Zonder hen was deze les niet tot stand gekomen.

# Materiaal

http://www.castorke.be/tutorial\_PS/diversen/p2/pagina\_2.html

Pagina 2 van 4

#### ps\_diversen\_p2\_les41

#### ©Castorke

- 1. Ctrl+ N (nieuwe afbeelding) 800 x 600 wit
- CTRL + O (Open) castorke\_AG\_Flowers
  CTRL + A, CTRL + C, ga naar je werk CTRL + V
- 3. Kijk of je voorgrondkleur op roze staan. #d3afbc
- 4. Bewerken/ omlijnen 15
- 5. Shift + CTRL + N ( nieuwe laag)
- 6. Activeer het verloop en zoek cad\_les41.
- 7. Wissel je kleuren Voorgrondkleur grijs.
- 8. Trek van Links boven naar rechts onder.
- 9. Laagdekking op 20
- 10. Overvloeimodus op vermenigvuldigen.
- 11. Shift + CTRL + N ( nieuwe laag)
- 12. Vul met kleur #f1e7f3
- 13. Ga naar stijlen, zoek WOW-glass 08 en pas de stijl toe.
- 14. Activeer het verplaatsgereedschap.
- 15. CTRL + A (alles selecteren).
- 16. Horizontale en verticale middelpunten centreren.
- 17. Deselecteer.
- 18. Nieuwe laag.
- Activeer rechthoekige selectiekader. Zet stijl op <u>Vste gr</u>. B480px H480px klik in je werk maakt niet uit waar, je bekomt een selectie.
   Vergeet niet de stijl achteraf terug op normaal te zetten.
- 20. Voorgrondkleur roos en achtergrond grijs.
- 21. Activeer het verloop: <u>Voorgrond naar achtergrond</u> selecteer <u>ruitverloop</u>. Trek van Rechts onder naar Links boven
- 22. Ga naar stijlen en zoek de stijl: ruit transparante strepen en pas het toe.
- 23. Deselecteer.
- 24. Selecteren/ Alles
- 25. Klik op het verplaatsgereedschap.
- 26. Horizontale en verticale middelpunten centreren.
- 27. Deselecteer.
- 28. CTRL + O (Open) Fant\_Flowers\_CibiBijoux
- 29. CTRL + A, CTRL + C, ga naar je werk CTRL + V
- 30. Laagstijl: slagschaduw: vermenigvuldigen, dekking 40, afstand 3, grootte 3, kleur zwart.

http://www.castorke.be/tutorial\_PS/diversen/p2/pagina\_2.html

Pagina 3 van 4

### ps\_diversen\_p2\_les41

©Castorke

- 31. Zet op zijn plaats of naar eigen keuze.
- 32. Schrijf je text of Open castorke\_text\_Flowers
- 33. CTRL + A, CTRL + C, ga naar je werk CTRL + V
- 34. Zet op zijn plaats of naar eigen keuze.
- 35. Plaats je naam of watermerk.
- 36. Opslaan als .jpg

Zo dat was het ik hoop dat je er van genoten hebt.

Ben benieuwd naar je werk. Stuur het me in originele grootte.

## Plaats ik het bij de andere werkjes. Hier

Vermeld wel je naam, het lesnummer, titel. Succes !

Vraagjes mag je me altijd <u>mailen....</u>

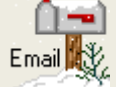

Het is verboden deze les geheel of gedeeltelijk te kopiëren. De lessen staan geregistreed bij TWI

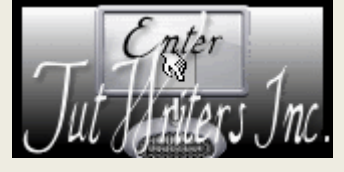